## Web端如何验收维修结算单(文档)

维修结算单执行通过后,根据审批流程的设定,单据流转至有验收权限的人员工作台。

用户登录互海通Web端,默认进入工作台界面,在流程审批任务中点击"维修结算-验收",进入维修 介绍-验收界面,在该界面,单据较多时,可通过筛选栏或输入结算单名称/单号/服务商检索目标单 据,然后点击目标单据,进入详情界面,根据实际情况点击"新增结算"或"结束",也支持"评 论"

| οα                                                         |                                                                   |             |             | 工作台 (17989) 船  | 自监控 发现   |                   |                   |            | : 0 💼 🐅             |  |  |  |
|------------------------------------------------------------|-------------------------------------------------------------------|-------------|-------------|----------------|----------|-------------------|-------------------|------------|---------------------|--|--|--|
| 我的待                                                        | 500                                                               | 登录互海通We     | eb端,默认进入    | ↑<br>入工作台界面,在流 | 程审批任务中点表 | 击"维修结算-验收"        |                   |            |                     |  |  |  |
| 全部 (1<br>流程审批                                              | 1111) 臨聯 🕢 超期 👀 僅力(26)<br>; (49)                                  |             |             |                |          | <u> </u>          | 验收(7)             |            | 已過译 1项 > 全部船舶 >     |  |  |  |
| 待处理任                                                       | 隽(36)                                                             |             |             |                |          |                   |                   |            |                     |  |  |  |
| ←维修                                                        | 吉算—验收                                                             | 2,          | 单据较多时,      | 可通过筛选栏或输       | 入结算单名称/单 | 号/服务商搜索目标单据       | ,然后点击目标单排         | 清谕入结营单名    | 8748-889 <b>828</b> |  |  |  |
| #                                                          | 结算单名称                                                             | 结算单号        | 关联维修项       | 維修英型 ▼         | 维修船舶 ▼   | 维修设备名称/型号         | 服务商               | 验收时间       | 结算费用                |  |  |  |
| 1                                                          | 带设备信息维修维修结算单                                                      | RS-23101801 | YR-23030701 | 厂修             | 互海1号     | 货舱舱底水泵 /bp2013-04 | 互海688             |            | CNY 500 ①           |  |  |  |
| 2                                                          | 1234512345维修结算单                                                   | P2212010001 | VR-22112402 | 航修             | 互海1号     | 主机                | 互海888             |            | CNY 100 ①           |  |  |  |
| 3                                                          | 新服务器申请维修结算单                                                       | RS-23081701 | VR-23081701 | 航修             | 互海1号     | 消防员装备             |                   |            | CNY 60000 ①         |  |  |  |
|                                                            | 结算评情 (550+)                                                       |             |             |                |          |                   |                   |            |                     |  |  |  |
| 结算单号:<br>服务商名符<br>假价情况:<br>结算信息<br>验收实际费<br>结算备注:<br>结算值注: | P2212010001 全部所在地球和<br>R 直接9888<br>HB(CNY): 100.00<br>LNY: 100.00 |             | 1           | ₩463周期:        |          |                   | #8用EMA(CNY): 0.00 |            |                     |  |  |  |
| 未结算(CN<br>未收票(CN                                           | Y): 100.00<br>Y): 100.00                                          |             |             |                |          | 3、根               | 据实际情况点击"新         | i増结算"或"结束" | , 也支持"评论"           |  |  |  |
| 单据进度                                                       |                                                                   |             |             |                |          |                   |                   | 钾经         | 新增估算  结束            |  |  |  |

## 如果点击"结束":跳出左侧弹窗,填写"结束原因"后,点击确定;

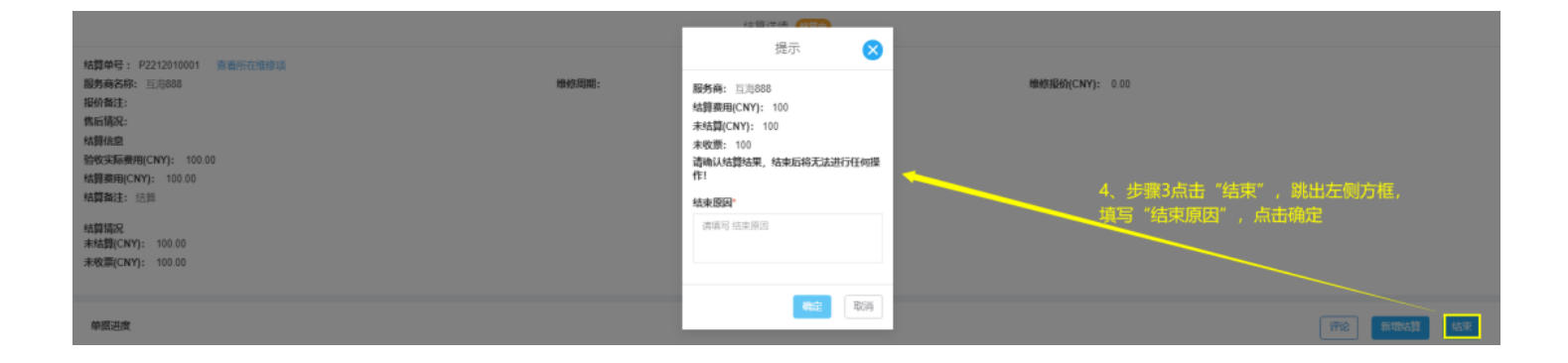

## 如果点击"新增结算":跳转至新增结算弹窗,在该弹窗内,填写本次结算金额,支付方式等相关信 息后,点击"确定",进入详情界面,根据实际情况点击"同意"或"退回",也支持"评论"

| 新增结算                                             | ×  |
|--------------------------------------------------|----|
| 本次结算                                             |    |
| 100                                              |    |
| 支付方式                                             |    |
| 请填写 支付方式                                         |    |
| 本次收票                                             |    |
| 100                                              |    |
| 发票号                                              |    |
| 请填写 发票号                                          |    |
| 备注                                               |    |
| 备注                                               |    |
|                                                  |    |
| 上传                                               |    |
|                                                  |    |
| 4、步骤3点击"新增结算"会跳出此方框,<br>在该界面根据实际情况完善相关信息后,点击"确定" |    |
|                                                  |    |
|                                                  |    |
| 确定                                               | 取消 |

|                                                                                                    | 结算         | βi;#悟 <mark>●思中</mark>            |        |
|----------------------------------------------------------------------------------------------------|------------|-----------------------------------|--------|
| 4試算命号: P221201001 - 監督所在指修項<br>服务再名称: 三局888<br>現分報注:<br>倡后諸況:<br>4結算病用<br>給牧实販機用(CNY): 100.00<br>給算數裡(CNY): 100.00<br>給算載注: 活興 | 1016303001 | /#MS和40(CNY): 0.00                |        |
| 垒振进度                                                                                                    |            | 5 相据实际情况点击"同音"或"退回",也支持"评论" 🛶 🎟 📑 | 19. Je |

下一步:

若**审批通过**,则单据变成"已完成"状态;

若**审批退回**,可支持退回到已通过审批的任意节点,支持退回到提交人

- 1. 若退回到已通过审批的任意节点,单据会流转至相应审批权限的角色,则单据仍是**"审批中"**状态。
- 2. 若退回到提交人,则单据变成"**已退回**"状态